## Repó mustra: Imagination bemutatókészítö

## PCLinuxOS Magazine – 2021. szeptember

## Írta: CgBoy

Az **Imagiation** DVD diabemutatók készítésére tervezett, könnyen használható eszköz. Nagyon egyszerű és egyértelmű módon lehet vele a családi képekből diavetítést, üzleti prezentációkat vagy bármi mást készíteni, amiknél diákat kell vetíteni.

A felhasználói felülete elég jól kialakított és a gyors és egyszerű működésre tervezett. A képernyőn jobbra fent található a lejátszó, valamit a diavetítés előnézetéhez a diakereső gomb. A képernyő aljánál van az idővonal, ahol a diák kiválaszthatóak, amik tulajdonságait a jobb oldalon található oldalablakban szerkeszteni lehet. Diabemutató készítésének kezdéséhez egyszerűen kattints az **Import pictures** gombra az eszközsávban, hogy elinduljon a képek betöltése az Imagination-ba.

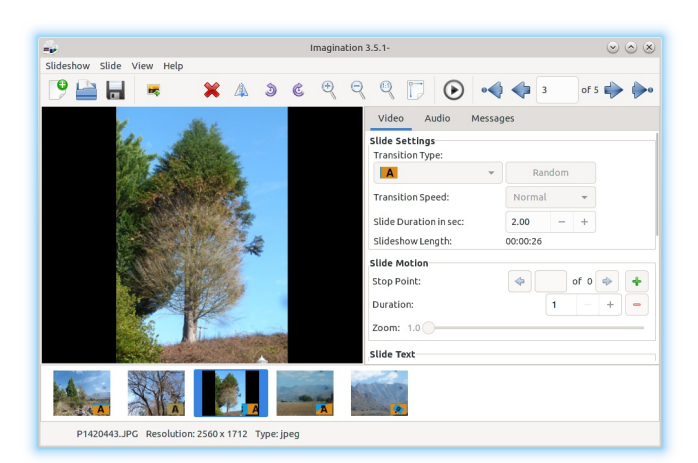

Az eszközsávban fent törölhető, tükrözhető, forgatható és nagyítható az aktuálisan kiválasztott dia. Az Imagination lehetővé tesz 69-féle átmeneti effektusból választást, mint a elmosás, áttűnés, amiket az oldalablakban egy lenyíló menüből lehet kiválasztani. Akár rá is hagyhatod az Imagination-ra, hogy véletlenszerűen válasszon áttűnési effektust, ha kell. Mind az átmenet sebessége és a dia időtartama szintén beállítható és az időszámláló megmutatja a végleges bemutató hosszát.

Az Imagination azt is lehetővé teszi, hogy mozgó effektusokat készíts a diára úgy, hogy hozzáadsz egy sor képet, vagy úgynevezet Stop Point-okat, majd állítasz a nagyítás mértékén és az egyes pontoknál az úsztatást. Így érhetsz el Ken Burns stílusú effektust a diabemutatódban.

| Audio      | Messages      |                                                               |                |                |                                                                                                    |
|------------|---------------|---------------------------------------------------------------|----------------|----------------|----------------------------------------------------------------------------------------------------|
| mple text. | Bl            | *                                                             | 101            |                | 101                                                                                                    |
|            | Sans Regular  |                                                               |                | 24             |                                                                                                    |
| rder       | Bottom Border | 1                                                             | -              | +              |                                                                                                    |
|            |               |                                                               |                |                |                                                                                                    |
| :          |               | Slide                                                         | from           | left           | -                                                                                                    |
|            | Audio         | Audio Messages  Audio B & U  sans Regular  rder Bottom Border | Audio Messages | Audio Messages | Audio       Messages         Image: Constraint of the state of the state of the st |

Adhatsz szöveget is a diákhoz, ami kézzel méretezhető és elhelyezhető a képen, igényed szerint. Különféle animációs effektusok is alkalmazhatóak a szövegre, mint átúsztatás a képen vagy forgatás a dia lejátszása során.

Zenét a bemutatóhoz az eszközsávban az **Import music** gombra kattintással lehet adni. (Ám úgy tűnik, hogy az ikon valamiért hiányzik, így a gomb üresnek néz ki.) Az Audió fülhöz lépve az oldalablakban láthatóvá válnak a zenei sávok, amiket betöltöttél, ezeket itt törölheted és átrendezheted. A sávokat egymás utáni sorrendben játssza le a bemutató idején és a videó végénél, az utolsó dia alatt elhalkul.

| 🚽 Proj                   | ect properties                                 | $\odot \odot \otimes$ |
|--------------------------|------------------------------------------------|-----------------------|
| Slideshow Settings       |                                                |                       |
| Video Format:            | H.264/MPEG-4 AVC 👻                             |                       |
| Video Size:              | HD 1280x720 -                                  |                       |
| Frames per Second (FPS): | 25 (PAL) 👻                                     |                       |
| Television Format:       | New TV 16:9 🗸                                  |                       |
| Bitrate:                 | 1500 kbps                                      | •                     |
| Advanced Settings        | ed aspect ratio<br>ide Select blank slide colo | or:                   |
|                          | ⊘ Cancel                                       | ♥ ОК                  |

A **Slideshow** menüre kattintva a tetején, és ezután kattintva a **Properties**-re, megnyílik egy ablak, amiben beállíthatod a kimeneti videó formátumát, felbontását, képfrissítését, képarányt és bitrátáját. A videóformátumok között van VOB (DVD-nek), OGV, FLV, 3GP és MP4. Bemutató exportálásához egyszerűen nyisd meg a Slideshow menüt és kattints az **Export**-on, majd válaszd ki a fájlnevet és a mentéshelyét, és nyomj **OK**-t.

## Összegzés

Összességében, a használat során úgy találtam, hogy az Imagination nagyon jól működik, néhány apró hibával a felhasználói felületen. Ha egyszerű és kicsi bemutatókészítő kell fotóidból bemutató készítéséhez anélkül, hogy egy teljes értékű videószerkesztőt kellene használnod, az Imagination jó választás.